## 上海市敬业中学招生信息登记系统"查看打印报名表"操作手册

一、进入招生系统登录页面,在学生招生首页,左侧下端点击"查看打印报名表"。

| 学生招生首页                                                                                                    |                               |
|----------------------------------------------------------------------------------------------------|-------------------------------|
| ▲用户信息                                                                                                    | 最新信息 基本信息 家长信息 学业水平 综合素质 账号密码 |
| 欢迎您:刘某某<br><sub>退出登录</sub>                                                                                                | 你当前所属的状态:信息登记<br>发送时间:        |
| 项目: 2018年敬业中学自主招生报名                                                                                                    |                               |
| 亲爱的同学:<br>请依次真实完整填写基本信息,家长信息,<br>学业水平和综合素质(没有获奖奖项可以不<br>填)等登记内容,不要遗漏。<br>•基本信息:已填写<br>•家长信息:已填写<br>•学业水平:已填写<br>•综合素质:已填写 |                               |
| 查看打印报名表                                                                                                    |                               |

## 二、在"2018年敬业中学自主招生报名登记表"页面,左上角,点击"直接打印"。

| 欢迎光临PZLSCHOOL打印服务 |                    |                   |              |       |                    |  |  |
|-------------------|--------------------|-------------------|--------------|-------|--------------------|--|--|
|                   | 2018年敬业中学自主招生报名登记表 |                   |              |       |                    |  |  |
|                   | 基本信息               |                   |              |       |                    |  |  |
|                   |                    | 姓名:               | 刘某某          | 身份证号: | 310115200202020222 |  |  |
|                   |                    | <mark>性别</mark> : | 女            | 联系电话: | 63685200           |  |  |
|                   |                    | 户口地址:             | 上海           |       |                    |  |  |
|                   |                    | 家庭住址:             | 上海邮编: 200010 |       |                    |  |  |
|                   |                    | 中考报名号:            | 18000000000  |       |                    |  |  |
|                   |                    | 学校区县:             | 黄浦区          | 学校名称: | 格致初级               |  |  |
|                   | 编号: Z201802000001  | 考试区县:             | 黄浦区          | 担任职务: |                    |  |  |

## 报名表 - 打印 $\times$ ‡T€₽\* 打印机 HP LaserJet 1018 HP LaserJet 1018 🖌 让应用更改我的打印首选项 2013年敬业中学自主授生报名 登记奏 2018年敬业中学自主招生报名 登记表 方向 方向 20.72 10.51 1988 BREV MARK 168: XINA BHHER SHILLOKS DINE LAR 纵向 纵向 住宅 女 数据电路 6065200 SHEEL LANS NO. PORD 10 THER RAC 7928 4568 家庭性出;上海 m/m; 20000 中間保存で 18000000000 份数 份数 #10E71: M2078 5.9 <u>1988</u> 10 1000 **(明**明: 220) 24FF #25% SERE 1042 00000 1042 8 80 3 1042: 00020 1040 E E0: 2 **53**12 288 <u>288</u> 2682 <u>288</u> 母会: <u>3.天天</u> RAME 09500 页面 页面 RE 87 HA 88 47 BB E2109 1942 844 1496 8 1046 8 - 194 220.45 Eft: 8 \*5 学历 全部 全部 学会大学 \*\*\*\* \*\*\*\* -#10 wr 2 武文 数字 外闭 物理 化学 基分 医主运分 年级和次 医和次 缩放 缩放 ec 20 20 20 20 00 0 60 20 20 20 00 0 收缩到大小合适 190 A 10 50% 0.000 **使**免伤的 税の日期 影影学位 证书附件 边距 边距 # **#**104 12-11**9**112 普通 普通 天大大学家 [22246] #A#6010288648 264% (2609, 2220) [40801 #08908644668\_\_\_\_\_(88786] . #008A87\_ 死未可能的 12-1501/12 页眉和页脚 RREAD 12-458471 页眉和页脚 关 27.018 关 -试验算法 【学生豪乐】本人爱家以上偏思真实有效,如何不快,后带关党,学生这名 面肉 取消 打印 取消 打印

## 三、在"报名表 打印"页面,选择电脑连接的打印机,设置缩放比例,确保报名表内容在一页内显示,点击"打印"即可。

四、如"直接打印"不可操作,可用浏览器工具菜单中的打印命令,或右键点击页面在右键快捷菜单中点击打印,同样可以完成。